### PROWATCH Neo +/2 Setting up and start-up guide

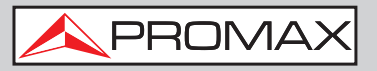

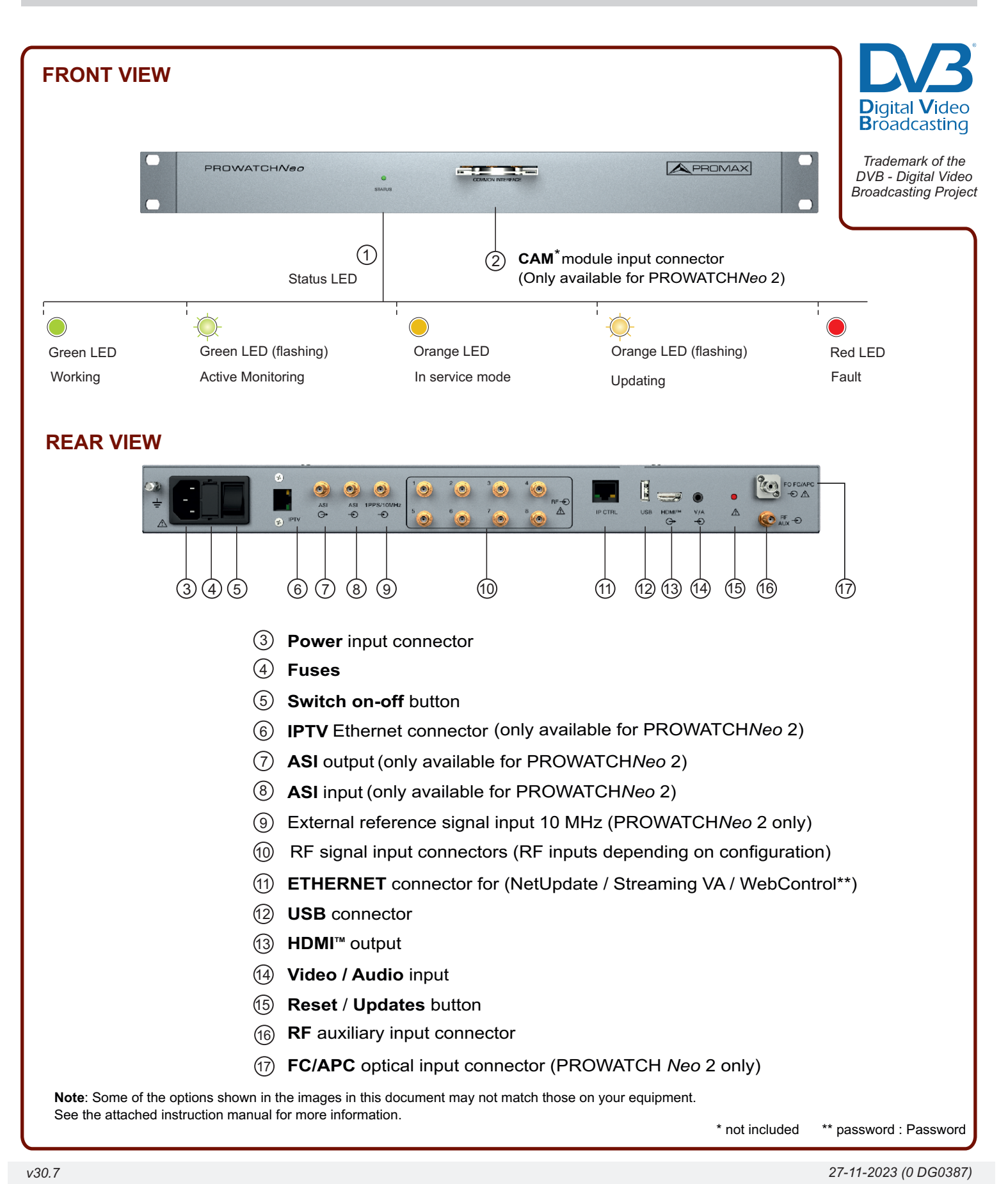

### PROWATCHNeo+/2

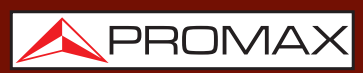

USER MANUAL DOWNLOAD

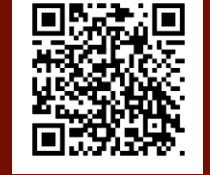

Find the user's manual on the download area at: www.promaxelectronics.com

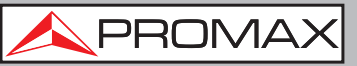

# LOAD DEFAULT CONFIGURATION

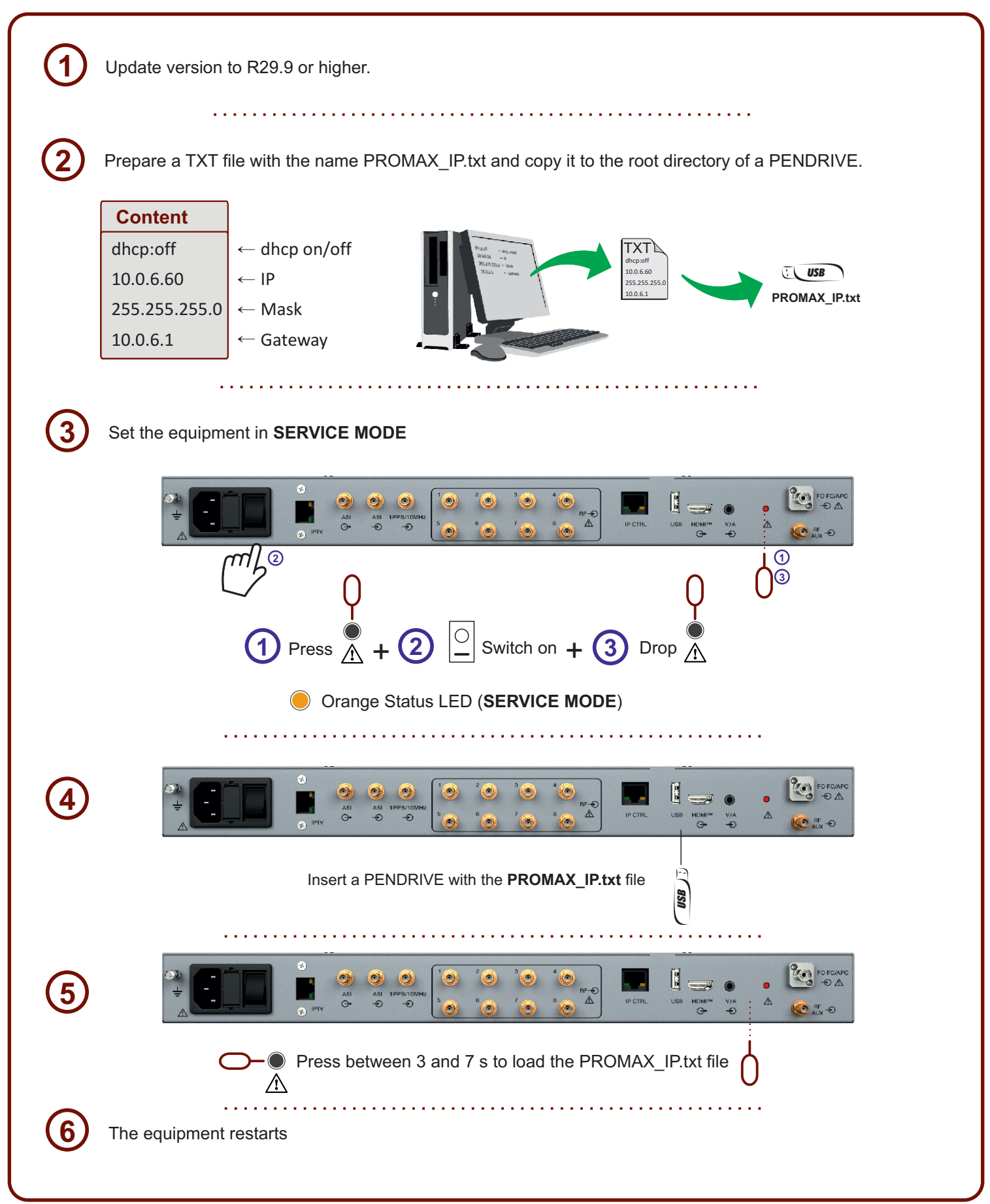

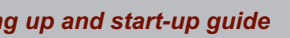

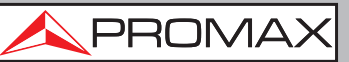

## LOCAL MODE CONNECTION

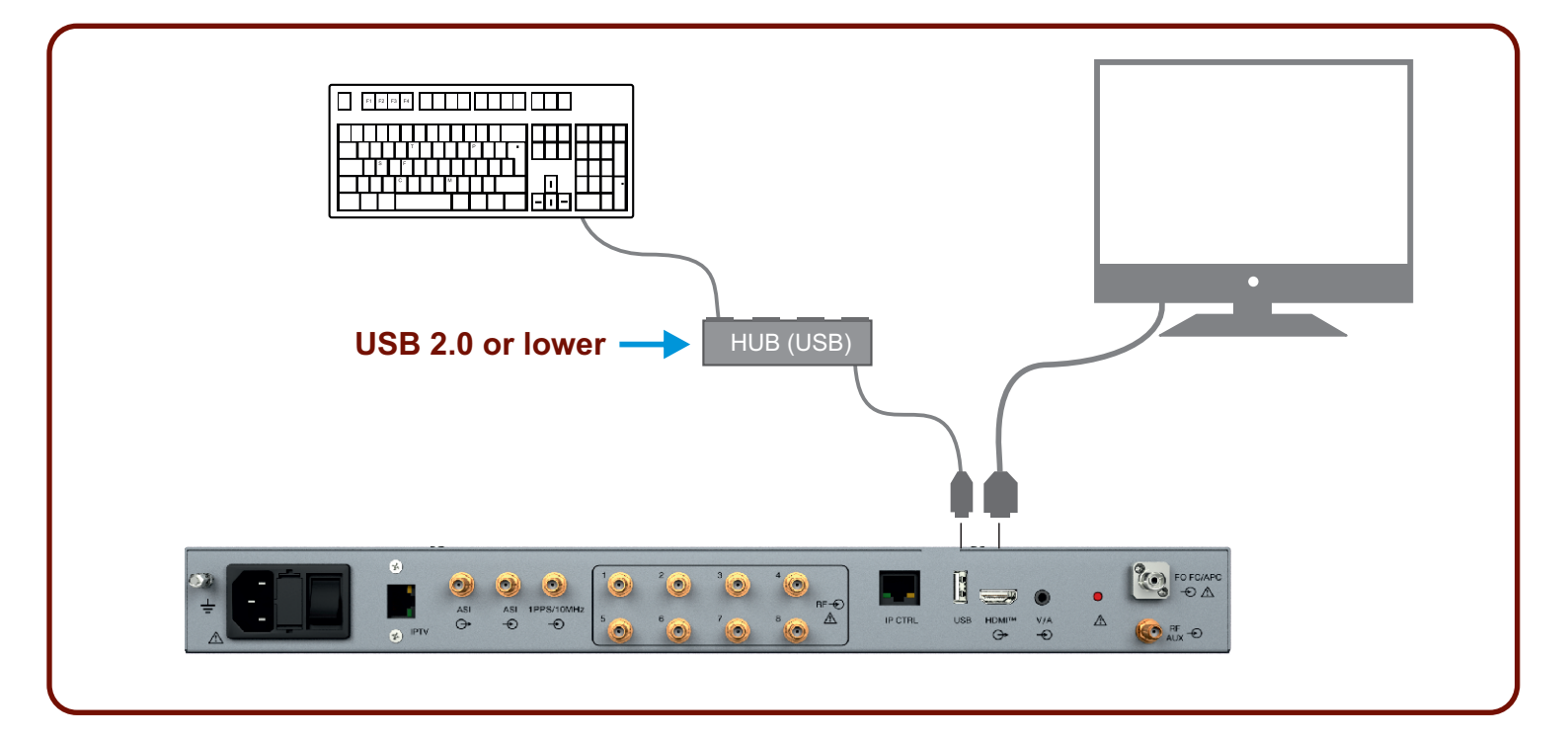

## **SFTP ACCESS**

| Defau                                                                                                    | Ilt IP address 10.8.8.188                                                                                                    |
|----------------------------------------------------------------------------------------------------|----------------------------------------------------------------------------------------------------|
| Site Manager<br>Select entry:<br>Select entry:<br>Sel | General Advanced Transfer Settings Charset   Projocol:   Host:   100.1.248   Port:   Port: 22 Port: 22 User: Promax Password: Monitoring2019 Comments: Connect QK Cancel |
| password : <b>Password</b>                                                                                                    |                                                                                                    |

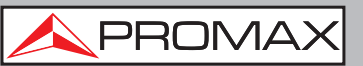

### CONNECTION IN REMOTE MODE AND ACCESS TO THE WEBCONTROL

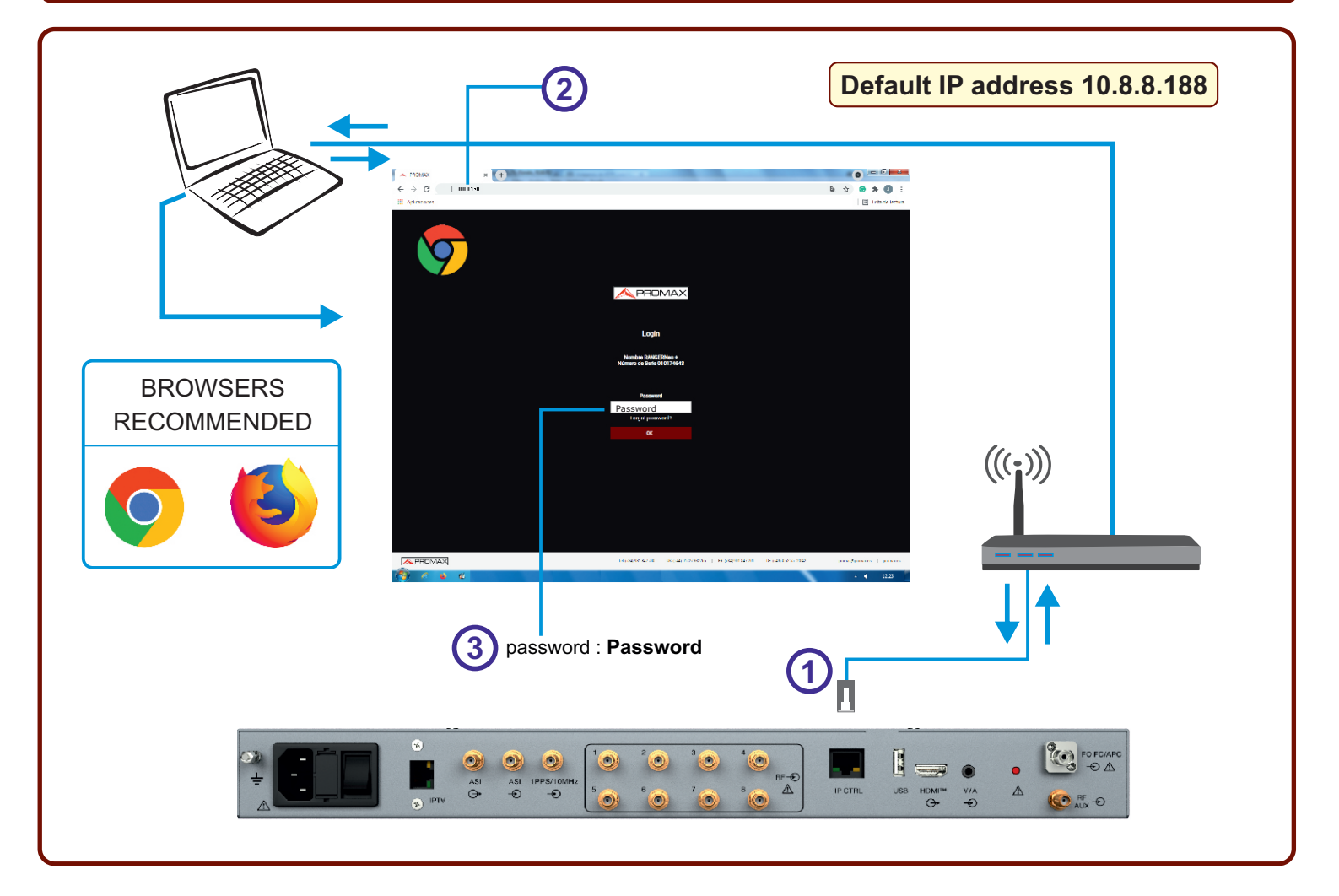

# WEB-CONTROL

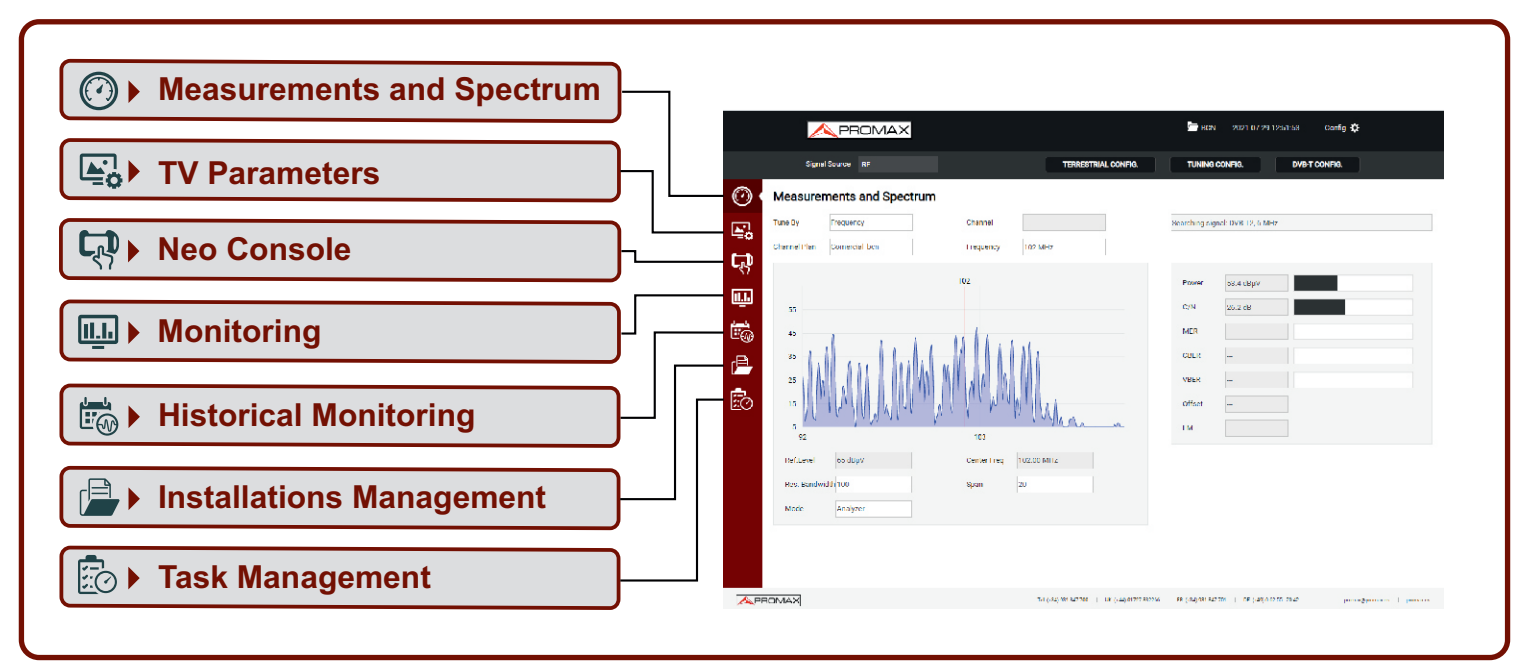

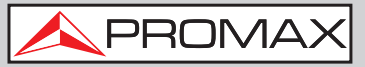

### CHANGE IP VIA WEBCONTROL

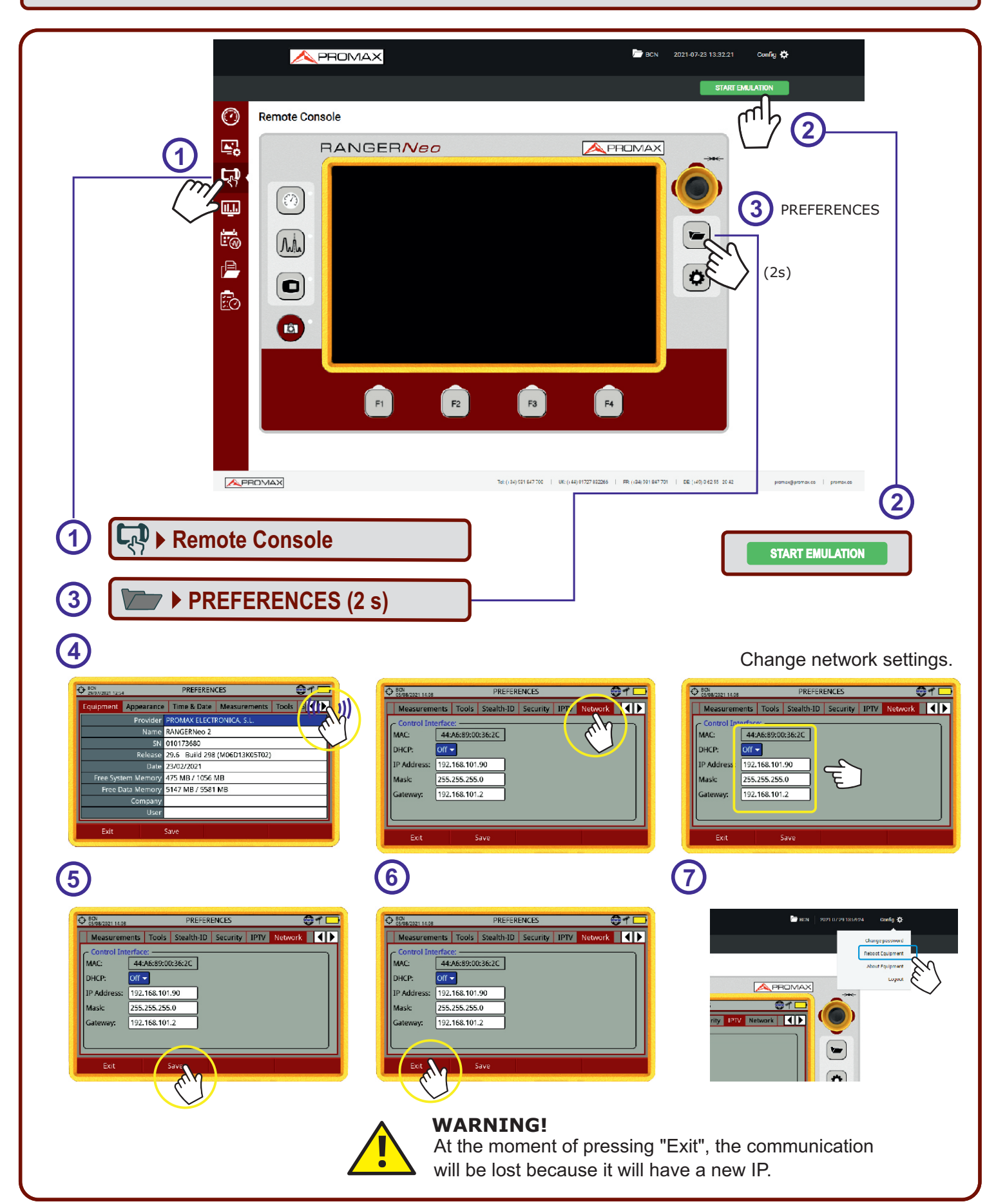

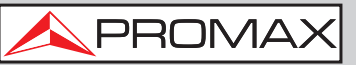

## **RECOMMENDED SETTINGS FOR MONITORING**

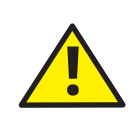

#### CAUTION

Once recommended parameters have been configured, be sure to press "**Save**" to ensure that settings do not lose in case of disconnection or shutdown.

# • TIME ZONE AND TIME CONFIGURATION

**Recommended settings** 

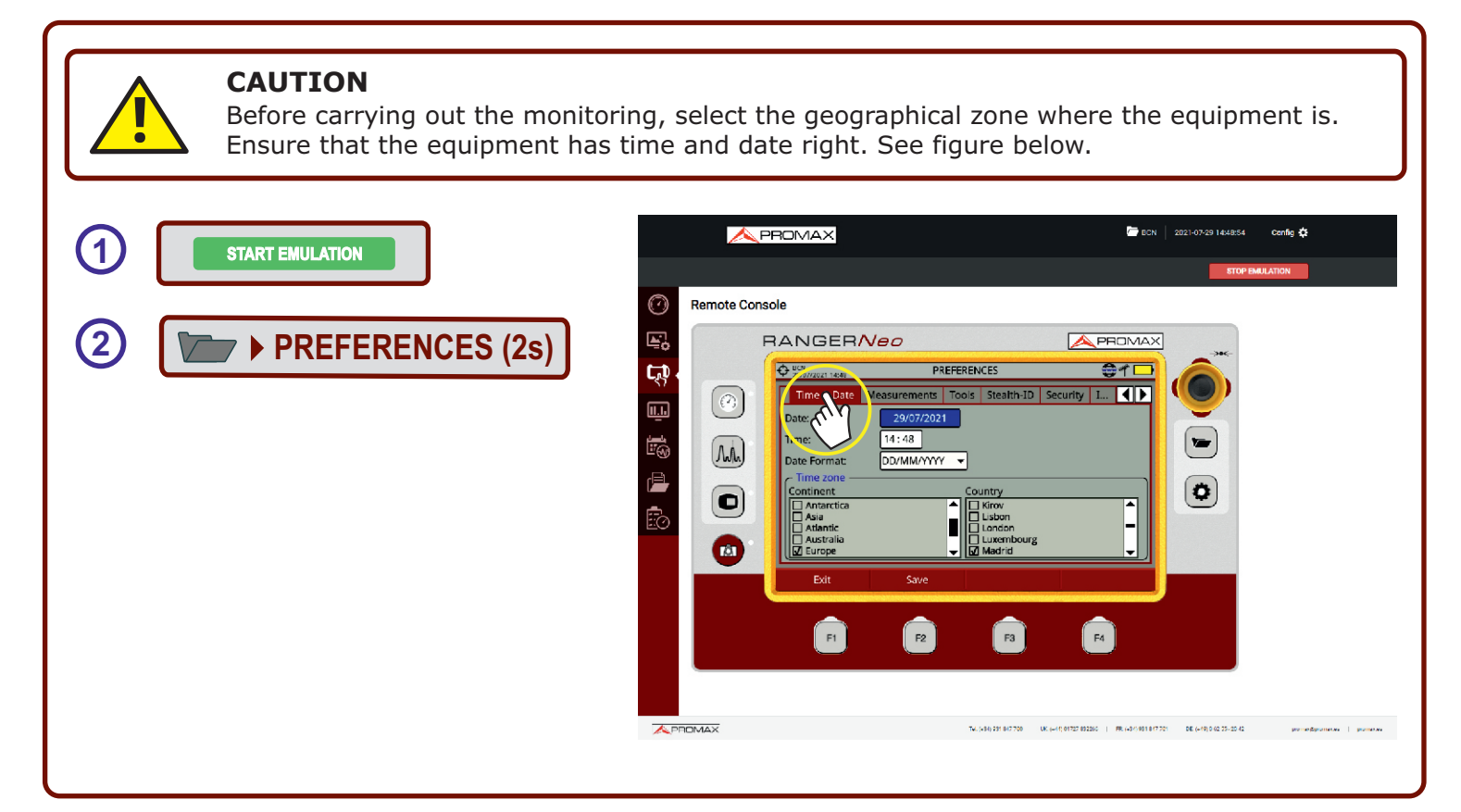

## • NTP TIME SERVER SETTINGS

**Recommended settings** 

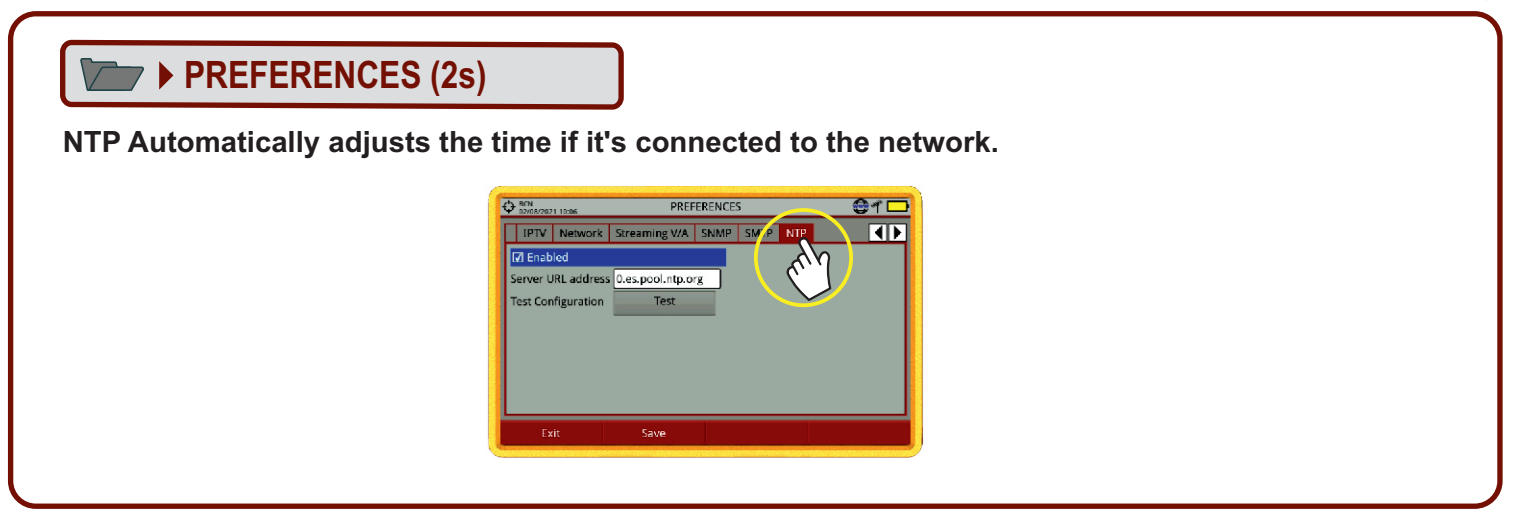

## PROWATCH Neo +/2 Setting up and start-up guide

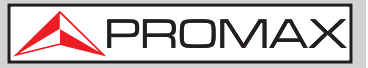

# TOOLS Moni. ddbb loc. Watchdog

**Recommended settings** 

#### ► PREFERENCIES (2s)

Moni. ddbb loc. HARD DRIVE Watchdog Enabled

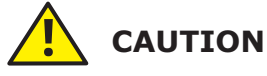

To do the Monitoring it is recommended to use the "HARD DRIVE" option instead of internal memory. And the watchdog option in "Enabled" mode.

| ~          | PROMAX           | 🖿 80N 2021 07 30 10.26.42 Center 🏠 |          |
|------------|------------------|------------------------------------|----------|
| Remote Cor | Inter Freq: Auto |                                    |          |
|            | F1 F2 F3 (       | F4                                 | 1764 a # |

### **SMTP**

**Recommended settings** 

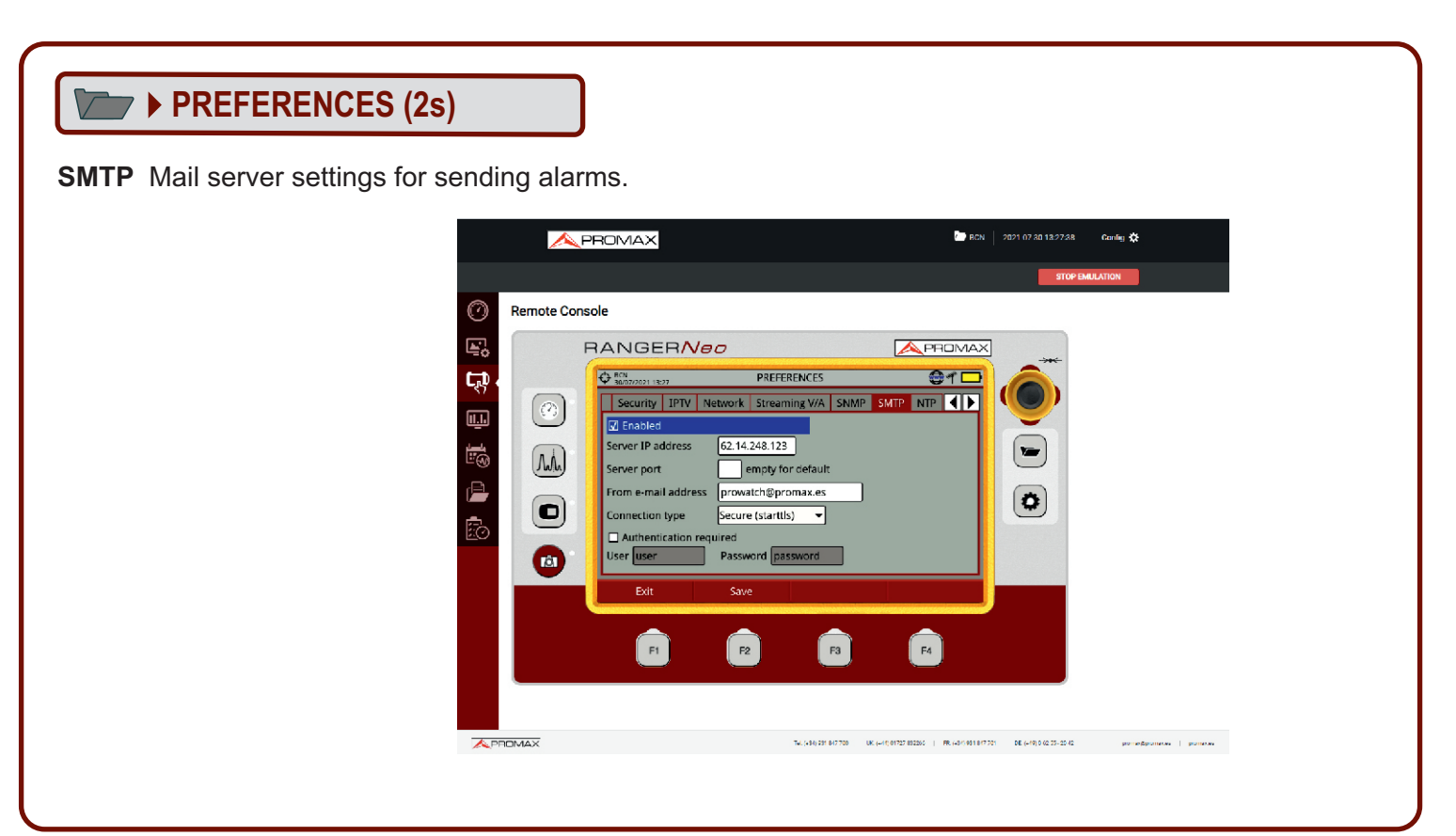

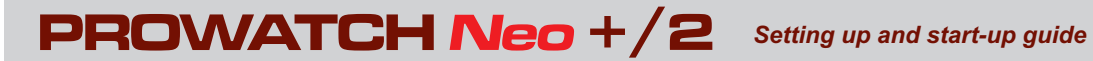

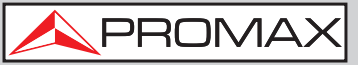

### EQUIPMENT > Company > User

Ajustes recomendados

### PREFERENCES (2s)

**Company** The company to which the alarms are sent.

User Person who the alarms are addressing.

|          |           |                     |                               |                                             | STOP E       |
|----------|-----------|---------------------|-------------------------------|---------------------------------------------|--------------|
| Remo     | ote Conso | ble                 |                               |                                             |              |
| <b>1</b> | F         |                     | 30                            | <b>A</b> PROMAX                             | ]            |
|          | (         | CN 80/07/2021 13:28 | PREFERENCES                   | 01 🗖                                        |              |
| \$7      | ച         | Equipment Appea     | rance Time & Date Measurem    | ents Tools S ┥ 🕨                            |              |
|          | <u> </u>  | Prov                | vider PROMAX ELECTRONICA, S.L |                                             |              |
|          |           | N                   | ame RANGERNeo 2               |                                             |              |
| 0        | 1.A.      |                     | SN 010173680                  |                                             |              |
| -        |           | Rel                 | ease 29.6 Build 298 (M06D13K0 | 5T02)                                       | _            |
|          |           |                     | Date 23/02/2021               |                                             | ( <b>ð</b> ) |
| <u> </u> | Dj        | Free System Mer     | nory 475 MB / 1056 MB         |                                             | -            |
| 0        | _         | Free Data Mer       | nory 5147 MB / 5581 MB        |                                             |              |
|          |           | Com                 | User                          |                                             |              |
|          |           |                     | oser .                        |                                             |              |
|          |           | Exit                | ave                           |                                             |              |
|          |           |                     |                               | CARD AND AND AND AND AND AND AND AND AND AN |              |
|          |           |                     |                               |                                             |              |
|          |           | F1                  | F2 F3                         | F4                                          |              |
|          |           |                     |                               |                                             |              |

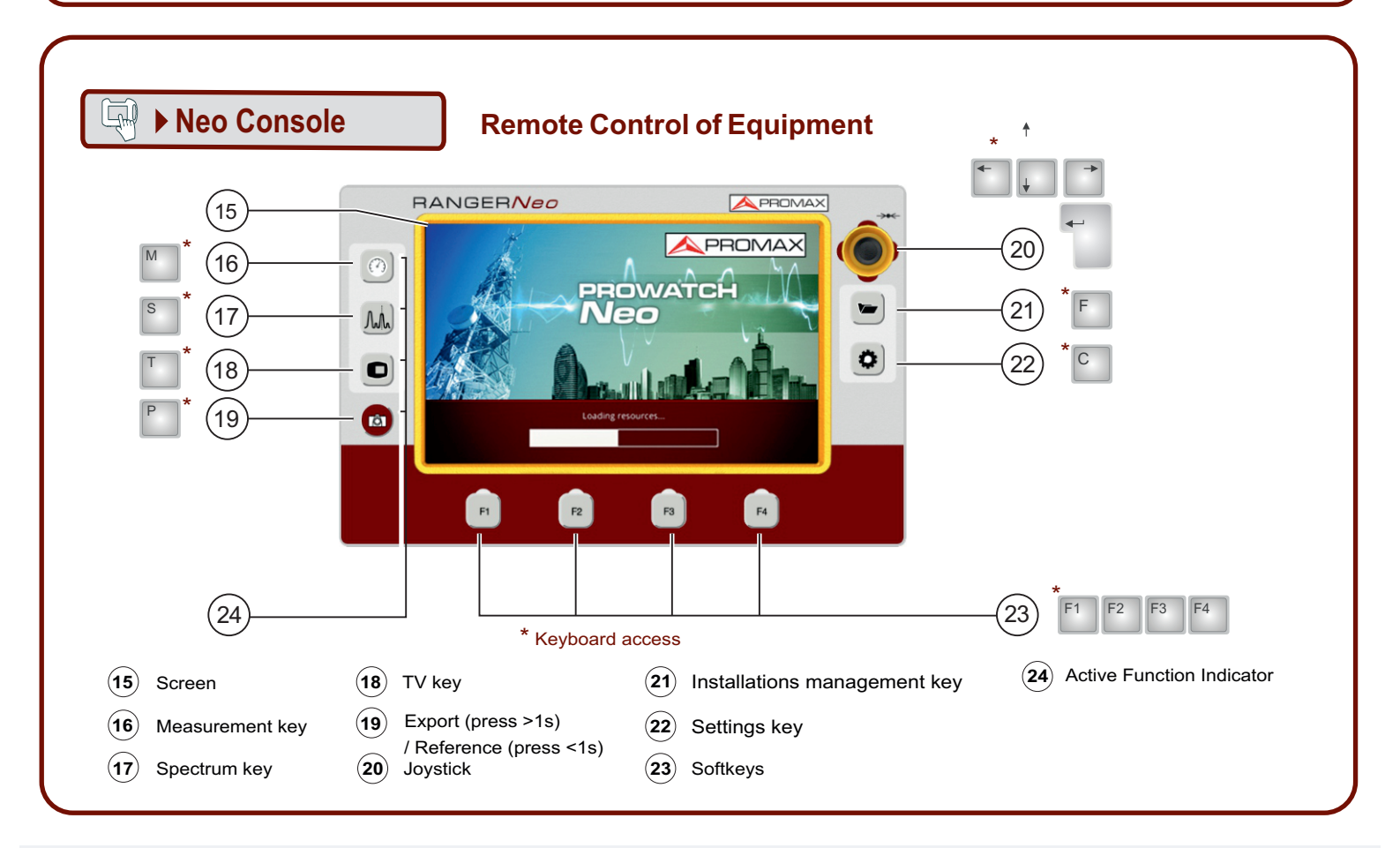

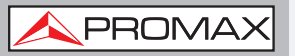